連載 (講義)

# Common Data Processing System Version 10 の使用法

## - (6) シミュレーション -

吉原一紘\* オミクロンナノテクノロジージャパン(株) 140-0002 東京都品川区東品川 3-32-42 IS ビル \*k.yoshihara@omicron.oxinst.com

(2014年9月22日受理)

8. シミュレーション

COMPRO には角度分解法 XPS (ARXPS) により 測定される元素の検出強度の角度分布をシミュレー ションする[Simulate ARXPS]と、表面近傍のポテン シャル分布による観測スペクトルの変化をシミュ レーションする[Band bending analysis]の二つのシ ミュレーションソフトが組み込まれている.メ ニュー画面の[Simulation]をクリックするとシミュ レーションの選択画面が現れる.

| 🤞 Com | nmon Data Pi | rocessing Syst | em Version 12      | 2                          |
|-------|--------------|----------------|--------------------|----------------------------|
| File  | Database     | Calibration    | Simulation         | Multivariate analysis      |
|       |              |                | Simulat<br>Band be | e ARXPS<br>ending analysis |

#### 8.1. [Simulate ARXPS]

[Simulate ARXPS]を選択するとコンピューター画 面の左側に下の画面が現れる.

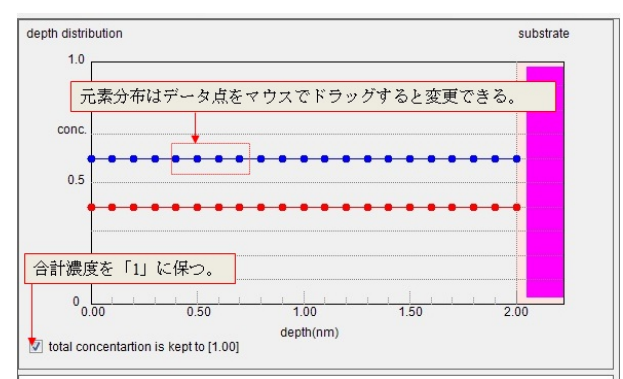

この図は青で示される元素 60%と赤で示される元 素 40%が均一に混ざった厚さ 2nmの薄膜がピンクで 示される元素の基板上に存在していることを示して いる.同時にコンピューター画面の右側には次に示

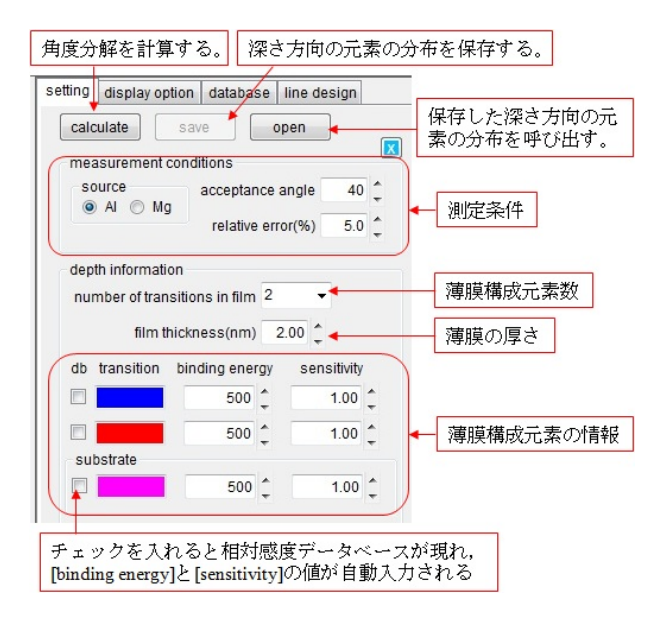

す画面が現れる. この画面を用いて,励起源,測定 時の取り込み角,相対誤差が入力できる. 薄膜を構 成する元素の数,薄膜の厚さ,各元素の遷移,結合 エネルギー,相対感度を入力する. なお,チェック ボックスにチェックを入れると相対感度データベー スが出現し,データベースの値を自動的に入力する ことが出来る. [calculate]ボタンをクリックすると, 上部に示される元素分布に対応した角度分解結果が 表示される.

得られた角度分解結果を次図に示す.縦軸は強度, 横軸は放出角度である.高角度で薄膜構成元素の強 度が小さくなるのは,取り込み角の影響である.な お,IMFPの値は全ての元素に対してデフォールト で2.5nmが与えられているが,データベースで元素 名,遷移を指定すると,TPP-2M 式で計算された値 に変更される.

ここで、マウスでデータ点をドラッグして元素分 布を変え、青色で示される元素を表面に偏析させた

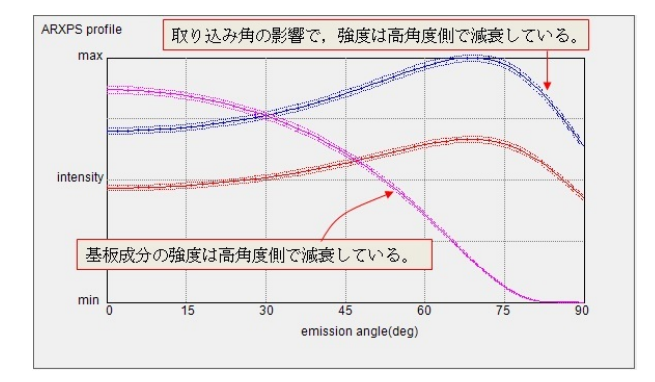

分布を作成した例を示す.データ点は一点ずつド ラッグすることができるが,同時に複数点を移動さ せたいときには,あらかじめマウスで複数点を囲ん でグループを作り,それをドラッグする.

この元素分布に基づいた角度分解のシミュレー ション結果を下図に示す.

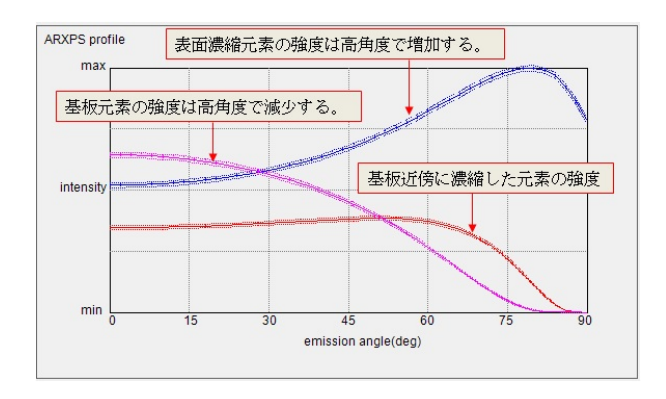

縦軸の表示は、コンピューターの右側画面の上部 のタブから[display option]を選択して[ordinate axis of ARXPS profile]のグループから選択すると変更でき る.

元のデータ処理の画面に戻るにはメニューバーから[Return]を選択する.

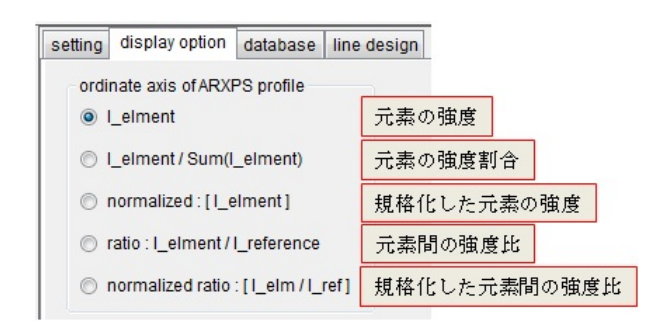

#### 8.2. [Band bending analysis]

このシミュレーションは物質・材料研究機構の吉 川英樹博士が作成したプログラムを COMPRO に組 み込んだものである. なお,ファイルの読み込みや 画像の表示法は COMPRO で用いられる手法と同一 にしてある.

固体内で発生した光電子が放出されるときに、表面 近傍のポテンシャルの曲がりにより、どのように ピーク形状が影響されるかをシミュレーションする プログラムである.発生させる光電子スペクトルは Voigt 関数を用いて作成する.表面近傍のポテンシャ ルの曲がりは、linear(線形関数)、quadratic(二次関 数)、exponential(指数関数)を組み合わせて決定す る.ポテンシャルの曲がりは表面から最大5層に 渡って決定する.[Band bending analysis]を選択する と次の入力画面が現れる.

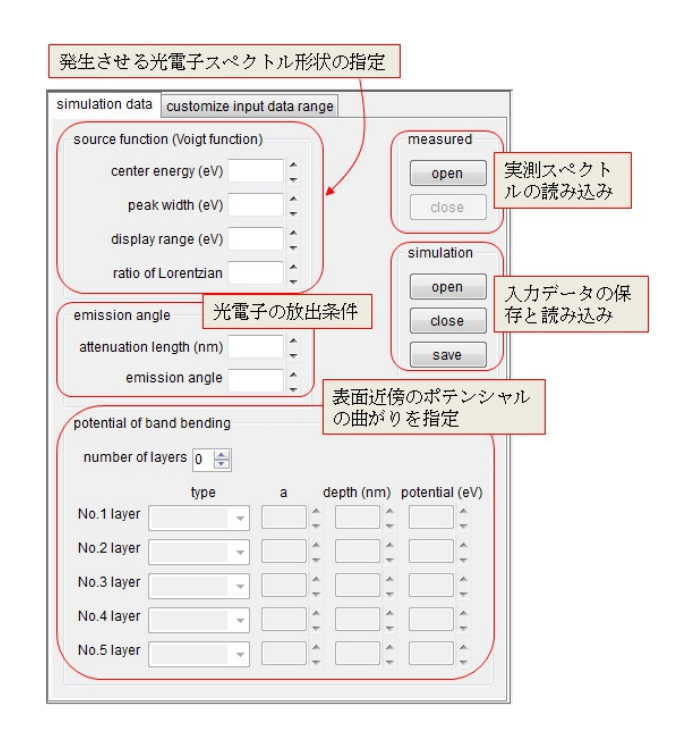

例として,発生させる光電子スペクトルの中央値 は 500eV,ピーク幅は 0.6eV,表示させる幅は 20eV, Voigt 関数の Lorentz 部分を 0.3(30%)と入力する.

減衰長さを 4.0nm, 放出角度を 45 度, ポテンシャ ルの曲がりを表面から3層に渡って, 直線, 二次関 数, 指数関数で設定する. 設定画面を次に示す.

ポテンシャル設定の際のパラメーターを使用して, ポテンシャル (*p*) と表面からの深さ(*d*) の関係を 以下に述べるような数式で記述する.

使用するパラメーターの値を次図の例で示すと,

## Journal of Surface Analysis Vol.21, No. 2 (2014) p. 82-86 吉原一紘 Common Data Processing System Version 10 の使用法 (6) シミュレーション

| simulation data                 | customize i            | nput da | ita rar  | nge         |           |                  |                |
|---------------------------------|------------------------|---------|----------|-------------|-----------|------------------|----------------|
| source functio                  | n (Voigt func          | tion)   |          |             |           | measured         |                |
| center e                        | nergy (eV)             | 500.0   | *<br>+   |             |           | open             |                |
| peak                            | width (eV)             | 0.60    | *<br>+   |             |           | close            |                |
| displayı                        | range (eV)             | 20      | *        |             |           | simulation       |                |
| ratio of I                      | Lorentzian             | 0.30    | *        |             |           |                  |                |
| emission and                    | le                     |         |          |             |           | close            |                |
| attenuation le                  | ngth (nm)              | 4.0     | •        |             |           | ciose            |                |
| emiss                           | sion angle             | 45      | *        | 表面が<br>するが  | から<br>かをi | 何層に渡って<br>はじめに指定 | :変化<br>:する。    |
| potential of ba<br>number of la | nd bending<br>yers 3 🚔 |         | 当討<br>が有 | 観数か<br>在する  | 指知        | 官するポテン<br>町からの最大 | ー<br>シャル<br>深さ |
|                                 | type                   | ;       | а        | depth (     | nm)       | potential (eV)   |                |
| No.1 layer li                   | near                   | •       |          | 2           | 0 (       | 0.2 🧲            |                |
| No.2 layer q                    | uadratic               | -       | 0.2      | 3           | <b>0</b>  | 0.5 🌲            |                |
| No.3 layer                      | xponential             | -       | 2.3      | 5           | <b>0</b>  | 1.0 📫            |                |
| No.4 layer                      |                        | -       |          | ÷ [         | *<br>*    | <b>•</b>         |                |
| No.5 layer                      |                        | -       | 当調の      | 该関数)<br>最大値 | が指        | 定するポテン           | シャル            |

表面から第一層 (No.1 layer) は linear で,  $d_1 = 0, p_1 = 0, d_2 = 2.0, p_2 = 0.2$ , 第二層 (No.2 layer) は quadratic で  $a = 0.2, d_1 = 2.0, p_1 = 0.2, d_2 = 3.0, p_2 = 0.5$ , 第三層 (No.3 layer) は exponential で  $a = 2.3, d_1 = 3.0, p_1 = 0.5$ ,  $d_2 = 5.0, p_2 = 1.0$  となる. 次図にポテンシャル (p) と 深さ(d)の関係を表すパラメーターを模式的に示す.

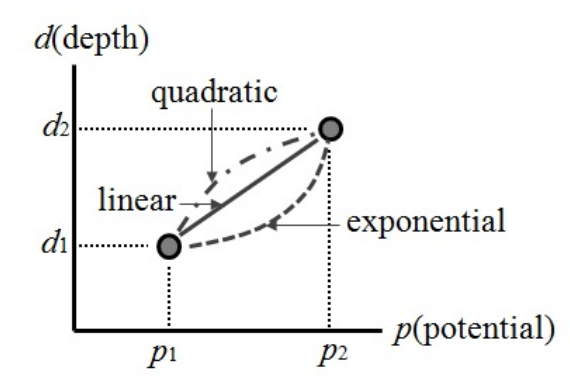

これらのパラメーターを用いてそれぞれのポテン シャルの形状を次式で表す. linear の場合:

$$d = gradient \cdot (p - p_1) + d_1$$

$$\Box \Box \heartsuit gradient = (d_2 - d)/p_2 - p_1 \heartsuit b \Im$$

quadratic の場合:

$$d = (gradient + a(p - p_2)) \cdot (p - p_1) + d_1$$

exponential の場合:

$$d = \frac{(d_1 - d_2)(\exp(a \cdot p) - \exp(a \cdot p_1))}{(\exp(a \cdot p_1) - \exp(a \cdot p_2))} + d_1$$

としてポテンシャルが計算される.

今回の条件で計算された表面近傍のポテンシャル 分布は以下のように表示される.

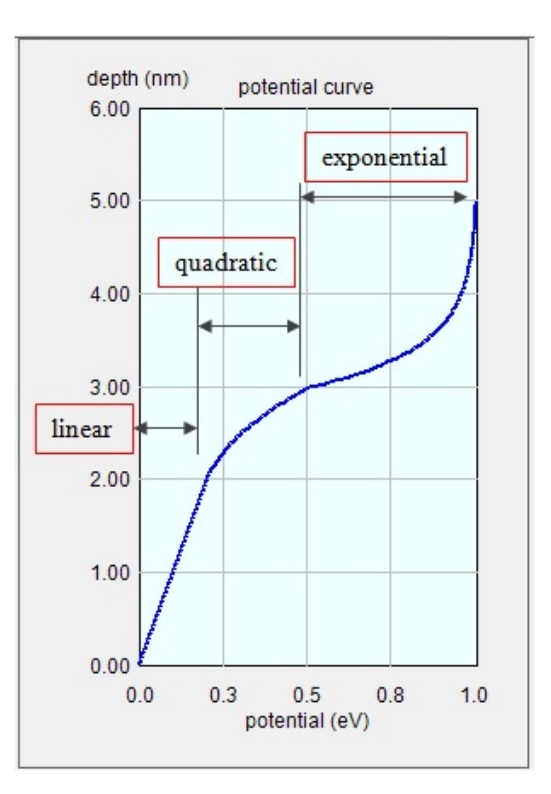

この表面近傍におけるポテンシャルの曲がりによ り光電子スペクトルが変形する様子をシミュレー ションした結果が次図のように表示される.

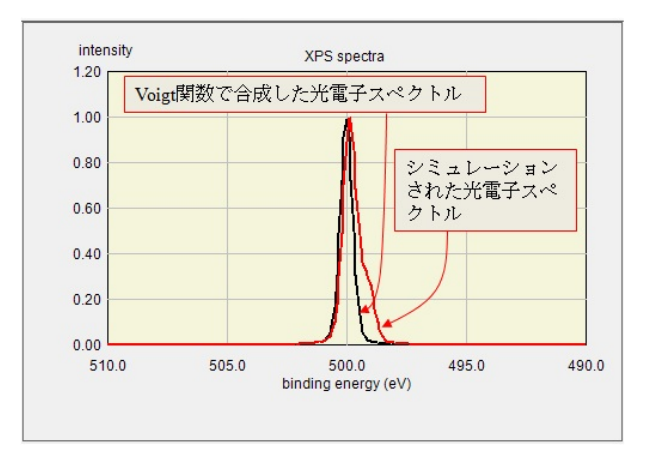

### Journal of Surface Analysis Vol.21, No. 2 (2014) p. 82-86 吉原一紘 Common Data Processing System Version 10 の使用法 (6) シミュレーション

シミュレーションに用いた Voigt 関数,及びポテ ンシャル分布とそれに用いた変数は[simulation] グ ループにある[save]ボタンをクリックすると<csv>形 式で保存される.なお,[open]ボタンをクリックす ると,保存したファイルを読み出して,画面上に表 示する.

シミュレーションで得られたスペクトルと実際に 測定したスペクトルを比較することが出来る.測定 したスペクトルは<csv>形式で保存されたスペクト ル,または ISO14976 形式で保存されたスペクトル ならば[measured]グループの[open]ボタンをクリッ クすると読み込むことが出来る.<csv>形式で保存さ れたスペクトルは[energy]と[intensity]の2列から構 成されていなくてはならない.取り込み角を変えて 取得されたスペクトルも読み込むことが出来る. ISO14976 形式では複数ブロックとして記述すれば 良いが,<csv>形式では以下のように emission angle ごとに行をブロック化して記述されていなくてはな らない.

| energy | intensit | y              |
|--------|----------|----------------|
| 30     | • •      |                |
| 491.04 | 137.00   |                |
| 490.99 | 120.00   |                |
| 490.94 | 120.00   |                |
| 490.89 | 131.00   |                |
| 490.84 | 145.00   | emission angle |
| 490.79 | 127.00   |                |
| 490.74 | 125.00   |                |
|        |          |                |
|        |          |                |
|        |          |                |
|        |          |                |
|        |          |                |
|        |          |                |
|        |          |                |
| -      |          |                |
| 483.04 | 118.00   |                |
| 482.99 | 125.00   |                |
| 60     | -        |                |
| 491.04 | 68.00    |                |
| 490.99 | 69.00    | _              |
| 490.94 | 73.00    |                |
| 490.89 | 79.00    |                |
| 490.84 | 75.00    |                |

例として, emission angle を 2°, 30°, 60°と変えた ときの実測スペクトルを用いて, シミュレーション 結果と比較した画面を示す. [measured]グループの [open]ボタンをクリックして実験データを読み込む と, シミュレーションに用いるピーク位置が自動的 に実験データのピーク位置になる.

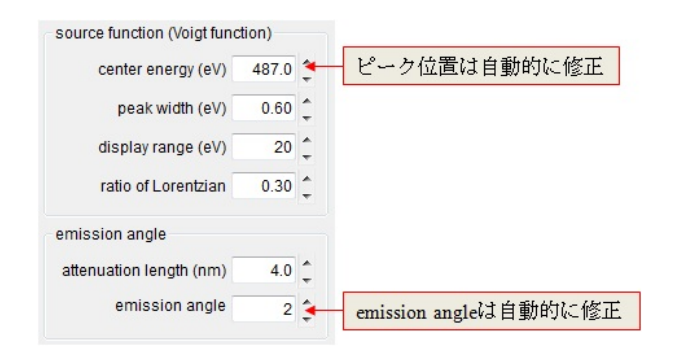

なお, [peak width]や[ratio of Lorentzian]は手動入力が 必要である. ポテンシャル分布を設定するとスペク トルが表示される.

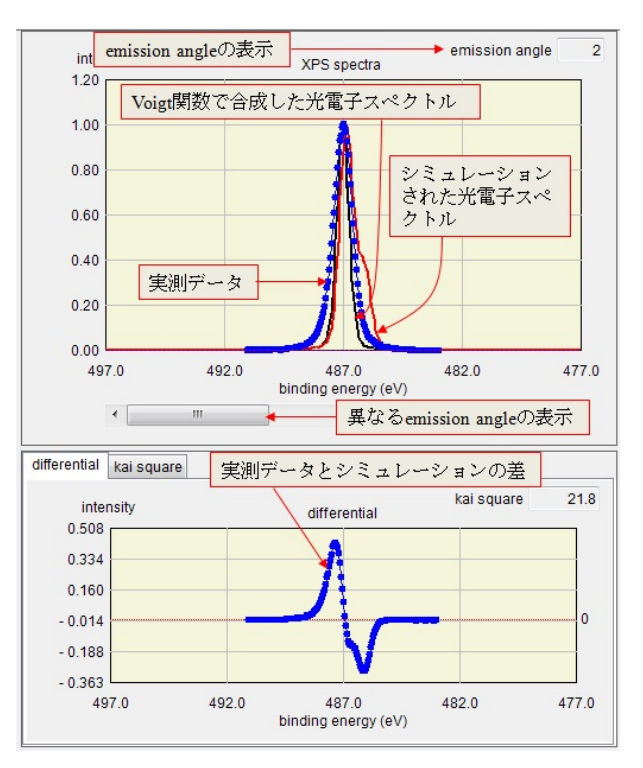

スペクトルの下部には実測スペクトルとシミュ レーションの差が表示される.この差を小さくする ように Voigt 関数のパラメーターやポテンシャルの 曲がりを手動で調整することを行う.比較表示をす る画面の[kai square]タブをクリックすると, emission angle と kai square の関係が表示される.

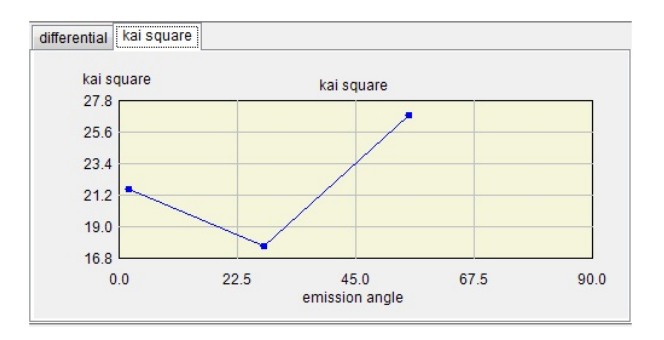

画面の表示色を変更したいときには次図に示すパ ネルで、変更したい画面を選択して線色等を指定す れば変更できる.

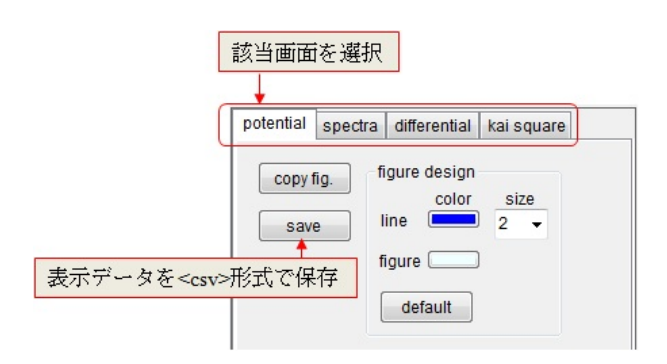

Voigt 関数やポテンシャルの形状を決定するとき の画面で入力条件がデフォールト値と大きく異なる ときには,入力が出来なくなる.その場合には [customize input data range]タブをクリックするとデ フォールト値を変更できる.

| .1 -<br>.01 -    |
|------------------|
| .01 <del>-</del> |
|                  |
|                  |
| .01 👻            |
|                  |
| step             |
| 1 +              |
| •                |
|                  |
| step             |
| .1 🔻             |
| .1 🔻             |
| .1 👻             |
| )                |

この画面を利用して,入力データ範囲を変更すれ ば大きく異なったデータにも対応できる.

元のデータ処理の画面に戻るにはメニューバーから[Return]を選択する.

8.3. COMPRO からのお願い

シミュレーションは表面分析において今後重要性 を増してくると思われますが,現在のところ, COMPRO にはここで解説した2種類のシミュレー ションソフトしか組み込まれていません. 会員の 方々から「このようなシミュレーションを組み込ん でほしい」,あるいは「こんなシミュレーションソフ トを作ったが COMPRO で試してほしい」というよ うなご意見・ご提案がございましたら,著者までご 連絡ください.